ています

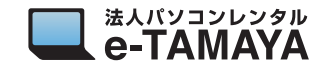

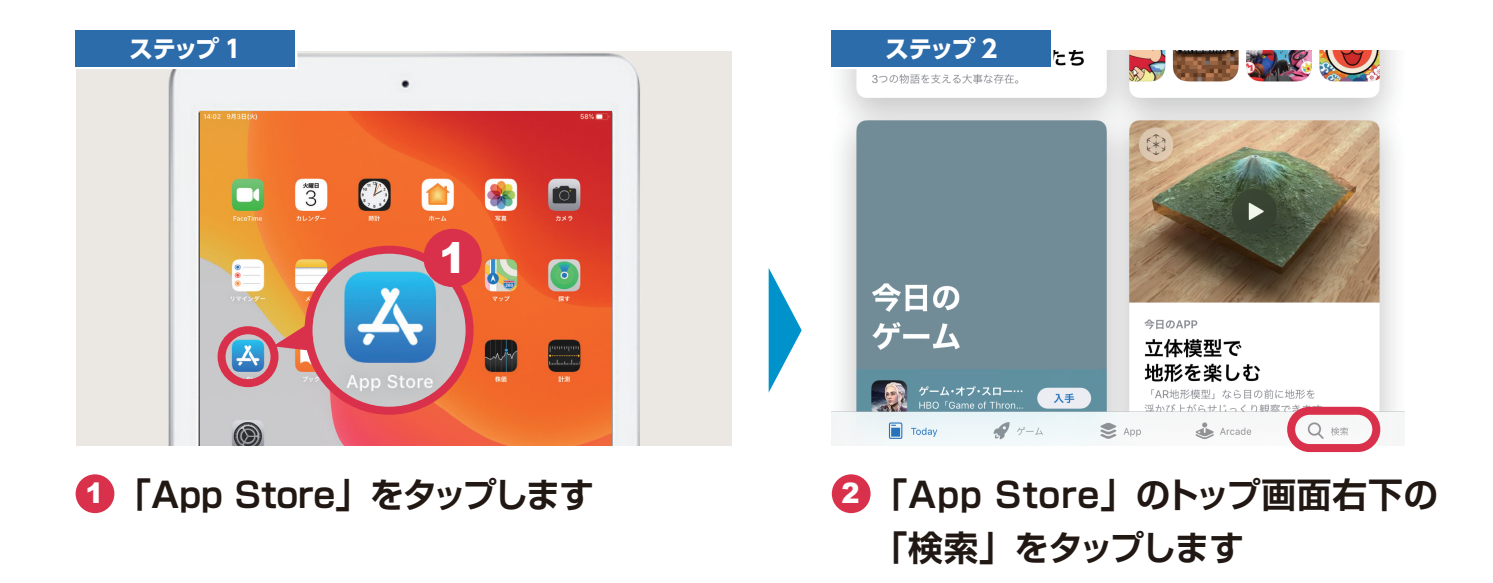

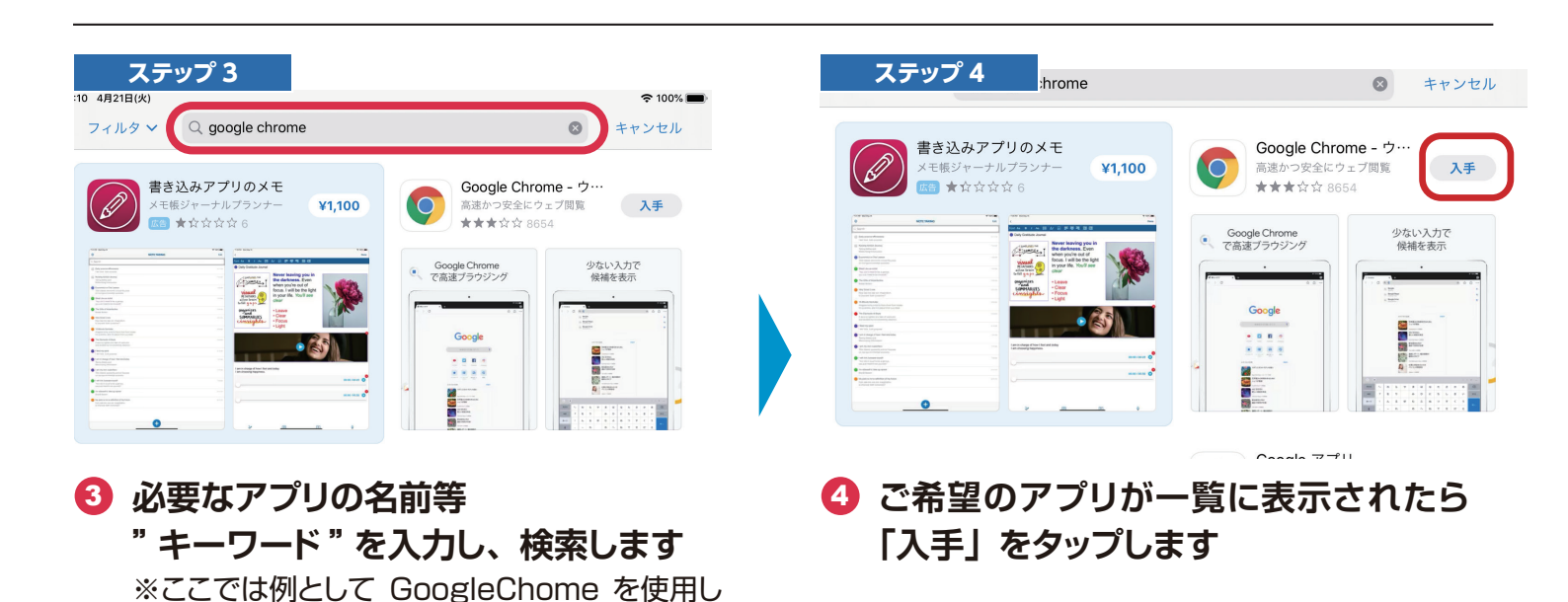

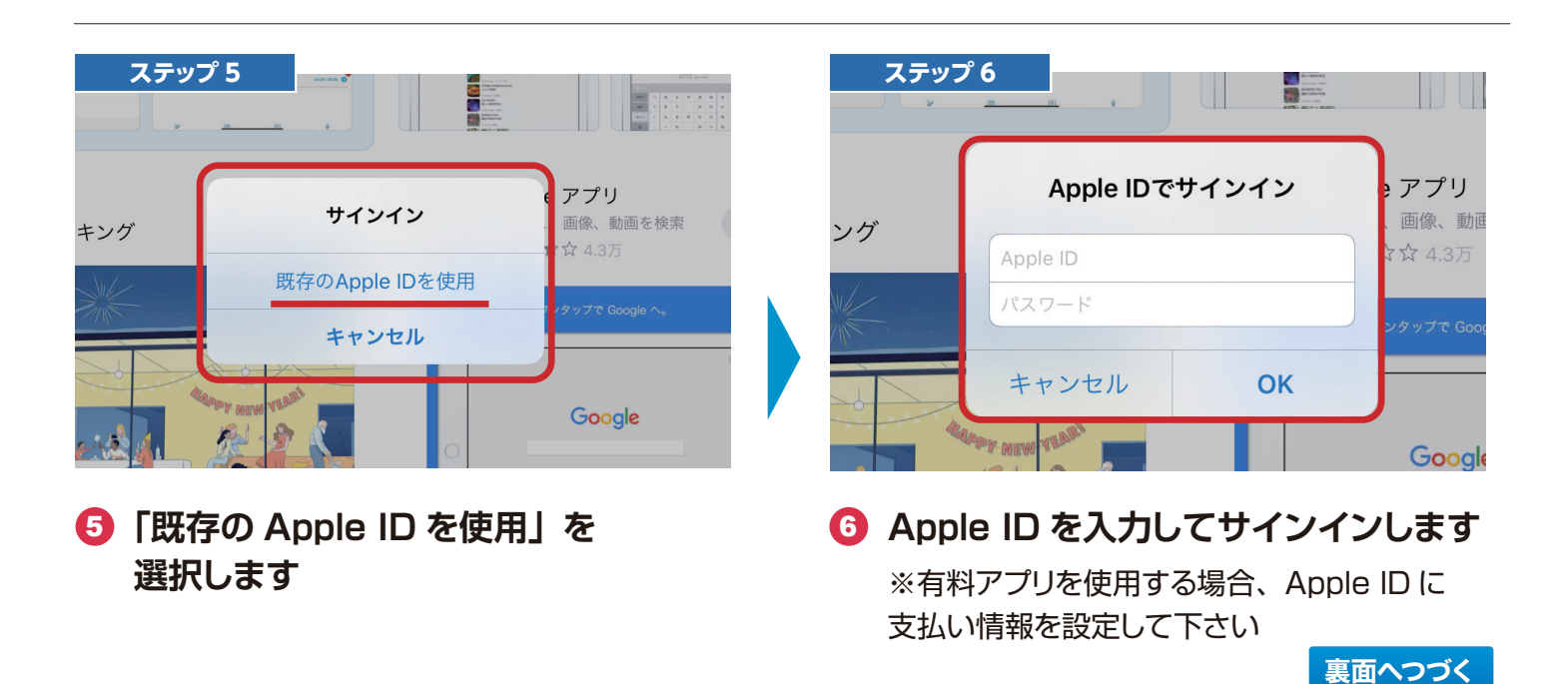

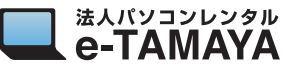

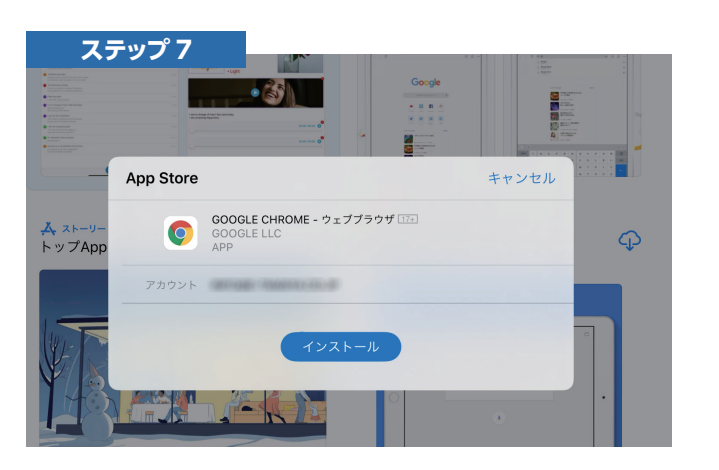

7 「インストール」 をタップします

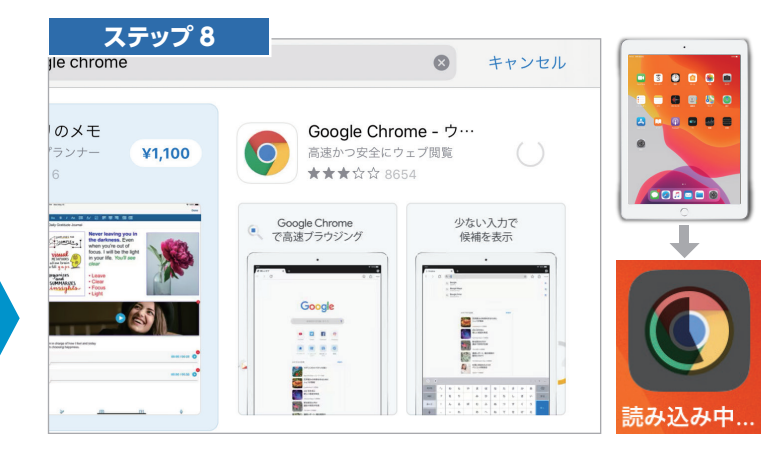

 インストールが開始されると ホーム画面上には右上のようにアプリ のアイコンが表示されます

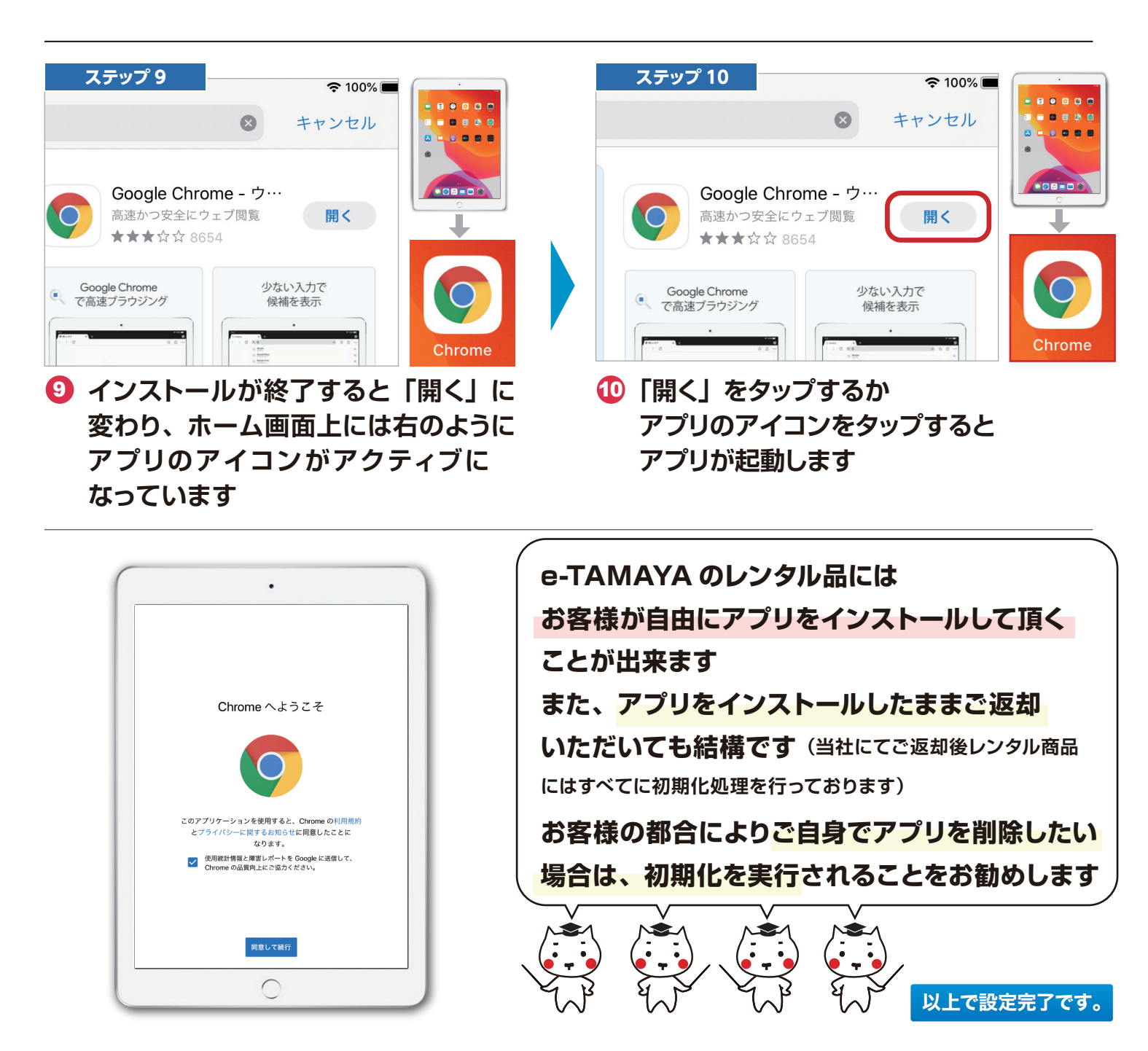